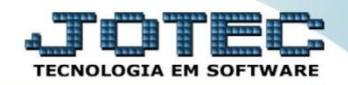

## GERA PEDIDO DE COMPRA POR ITEM DE VENDA OFEMIPCIV

Explicação: Nesta opção a empresa possibilita a criação de pedido de compra, de acordo com o item que está no pedido de venda.

## > Para realizar esta rotina acesse o módulo: Produção

| 🔮 Menu Geral - JOTEC - 0000096.00 - 1132 - Mozilla Firefox                        |                                        |                                |                                     |                                     |                                                                            |
|-----------------------------------------------------------------------------------|----------------------------------------|--------------------------------|-------------------------------------|-------------------------------------|----------------------------------------------------------------------------|
| 172.161.28/cgi-bin/jotec.exe?ERRO=&ABV=S+U+P+O+R+T+E&C999     Suporte Eletrônico  | )=JOTEC&C002=8ttiptrib=&tmicroepp=1&tR | RAZSOC=SUPORTE++JOTEC&USUAR=TE | CNICO&IP_PORTA_SE=sistema.jotec.cor | n.br%3A8078&idd=suporte&dir=MATRIZi | Z&BANCO_LOCAL=cont05&UP_LOCAL=172.16.1.28&sTATUS_CONEXAO=2                 |
| Sistemas                                                                          | _                                      |                                |                                     |                                     |                                                                            |
| Faturamento 📀                                                                     | Faturamento                            | Serviços                       | CRM - SAC                           | Telemarketing                       | EDI                                                                        |
| CRM - SAC                                                                         | EDI                                    | Mala Direta                    | Estoque                             | Compras                             | Empresa<br>Tabulador de EDI vendas                                         |
| Mala Direta O<br>PDV O<br>Estoque O                                               | ELPR                                   | Produção                       | Gerenc. de                          | Contas a Pagar                      | EDI<br>ELPR                                                                |
| ELPR O<br>Produção                                                                |                                        |                                | projetos                            |                                     | Entradas<br>Entradas contas de consumo<br>Cancelamento e exclusão de notas |
| Gerenc. de projetos     O       Contas a Pagar     O       Contas a Receber     O | Contas a<br>Receber                    | Bancos                         | Fluxo de Caixa                      | Centro de Custo                     | fiscais<br>Gera NF complementar                                            |
| Bancos C<br>Fluxo de Caixa C<br>Centro de Custo C<br>Exportador C                 | Exportador                             | Gestor                         | Importador                          | Auditor                             | Faturamento Cliente EDI Cliente                                            |
| SUPORTE JOTEC                                                                     |                                        | TECNICO                        | 19/10/2015                          | MATRIZ                              |                                                                            |

> Em seguida acesse: Atualização > Gera OF/CO/COT a partir it.vd.

| Menu do controle de fabricação - JOTEC - jtofme01 - 0000048 - Mozilla Firefox                                                                        |                                                                                                    |                                                                                                    |                                                                                                    |  |
|----------------------------------------------------------------------------------------------------|----------------------------------------------------------------------------------------------------|----------------------------------------------------------------------------------------------------|----------------------------------------------------------------------------------------------------|--|
| Suporte Eletrônico                                                                                                    |                                                                                                    |                                                                                                    |                                                                                                    |  |
| Sistemas <u>A</u> rqu                                                                                                    | uivo A <u>t</u> ualização <u>C</u> onsulta F                                                                                                    | R <u>e</u> latório                                                                                                    | PRODUÇÃO                                                                                                    |  |
| Faturamento       C         Serviços       C         CRM - SAC       C         Telemarketing       C         EDI       C         Mala Direta       C | Ordem de fabricação<br>Estoque em produção/reserva<br>Substituição de componentes<br>Gera ordem de fabricação<br>Exclui O.F. por período<br>OF a partir da receita<br>Gera OF/CO/COT a partir it.vd. | Aprovação de OF<br>Gera OF não seriada<br>Gera kanban<br>Atualiza kanban<br>Liberação de material kanban<br>Gera apontamento<br>Captura apontamento de kanban | Movimentações de interrupções<br>Gera pedido a partir do KB<br>Processos<br>Complemento do Kanban<br>Gera etiqueta por ordem de fabricação<br>Exclusão movtos.auditoria |  |
| Suporte eletrônico                                                                                                    | O-Ordem de fabricação                                                                                                    | S-Rastreabilidade do produto                                                                                                    | P-Produtos                                                                                                    |  |
|                                                                                                    | B-Rel. Kanban                                                                                                    | M-Mapa da produção                                                                                                    | F-Menu Inicial                                                                                                    |  |
|                                                                                                    | G-Gera apontamento                                                                                                    | K-Gera kanban                                                                                                    |                                                                                                    |  |
| Melhorando sua empresa                                                                                                    | L-Liberação de material kanba                                                                                                    | an N-Kanban por local                                                                                                    |                                                                                                    |  |
| SUPORTE JOTEC                                                                                                    | TECNICO                                                                                                    | 03/11/2015 MATRIZ                                                                                                    | 2                                                                                                    |  |

2015/06

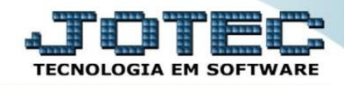

Na tela que será aberta em seguida, realize a pesquisa dos itens com base na: Data de pedido, Data de entrega, Data de entrega do item, Cliente ou Produto. Clique no ícone do "Binóculo".

| Gara OE/Cotação/Comprar a partir do itam                                                                | de venda - 10TEC - itofae56 1 html - 0000066 00                                     | - Morilla Firefox                                                                                                    |                                                                                                    |                                                                  |                                                                              |                                                                                  |
|----------------------------------------------------------------------------------------------------|-------------------------------------------------------------------------------------|----------------------------------------------------------------------------------------------------|----------------------------------------------------------------------------------------------------|------------------------------------------------------------------|------------------------------------------------------------------------------|----------------------------------------------------------------------------------|
| 172 16 1 28/cni-bin/itofae56 eve                                                                        | de venda - Jonee - Jionaeso_tantini - oooooooo                                      | - mozilia i lietox                                                                                                    |                                                                                                    |                                                                  |                                                                              |                                                                                  |
| () Tradical () (grown) (oraclo-cae                                                                      |                                                                                     |                                                                                                    | M 🛛 ? 🗐                                                                                                    |                                                                  |                                                                              | ^                                                                                |
|                                                                                                    | Data pedido           Inicial         01/01/2015           Final         03/11/2015 | Data entrega<br>Inicial<br>Final 31/12/2999                                                                                                    | Data de entrega do item<br>Inicial<br>Final 31/12/2999                                                                           | Cliente<br>Inicial<br>Final 999999                               | Produto<br>Inicial<br>Final ZZZZZZZZZZZZZZZZZZZZZZZZZZZZZZZZZZZZ             | z                                                                                |
|                                                                                                    | <ul> <li>Pesquisa por</li> <li>Considera ite</li> </ul>                             | ordem de classif. fiscal 📄 P/C.F<br>ens processados que não geraram OF                                                                                 | s iguais do mesmo fornecedor, gerar um úni<br>Tamanho O Grupo                                                                    | co ped. compra/cotação 🛛 P<br>p/ ajuda <u>C</u> liente           | edidos atendidos 🛛 🗖 Gera OF ú                                               | nica                                                                             |
| Tp Produto                                                                                              | Tamanho Unid. Data ped.                                                             | Pedido Cliente                                                                                                    | Qtde.pedida Qtde a produzin                                                                                                    | Marca Classif. fr                                                | iscal Cod. fornecedor                                                        |                                                                                  |
| N PROD TESTE<br>N PRFCI<br>N PROD TESTE<br>N PROD TESTE<br>N PROD TESTE<br>N PROD TESTE<br>N PROD TESTE | PC<br>KG<br>PC<br>PC<br>PC<br>PC<br>PC                                              | 01/04/2015 0002759<br>27/04/2015 0002764<br>28/04/2015 0002767<br>28/04/2015 0002768<br>28/04/2015 0002769<br>28/04/2015 0002779<br>28/04/2015 0002771 | 01 NF-E EMITIDA EM<br>01 NF-E EMITIDA EM<br>01 NF-E EMITIDA EM<br>01 NF-E EMITIDA EM<br>01 NF-E EMITIDA EM<br>01 NF-E EMITIDA EM | 5,00000<br>10,00000<br>10,00000<br>5,00000<br>5,00000<br>5,00000 | 5,00000<br>10,00000<br>10,00000<br>10,00000<br>5,00000<br>5,00000<br>5,00000 | 12345678<br>52453685<br>12345678<br>12345678<br>12345678<br>12345678<br>12345678 |

Dê duplo clique sobre o item que deseja gerar o pedido de compra, selecione a opção "Gerar compras", informe o "Fornecedor", a "Quantidade a comprar" e clique em OK. Repita o processo para cada item a ser gerado pedido de compra. Depois de selecionar todos os itens clique no ícone do "Disquete" para concluir e gerar o pedido de compra.

| Gera OF/Cotação/Compras a partir do it  | em de venda - JOTEC - jolfae56_1.html - 0000066.00 - Mozilla Firefox                                                                                                    |
|-----------------------------------------|----------------------------------------------------------------------------------------------------|
| 172.16.1.28/cgi-bin/jtofae56.exe        |                                                                                                    |
|                                         | M 🗛 ? 🗐                                                                                                    |
|                                         | Data pedido       Data entrega       Data de entrega do item       Cliente       Produto         Inicial       Inicial       Final       31/12/2999       Final       Inicial       Final       Populo         Pesquisa por ordem de classif. fiscal       P/ C.F. s iguais do mesmo formecedor, gerar um único ped. compra/cotação       Pedidos atendidos       Gera OF única         Considera itens processados que não geraram OF       Tamanha       Grupo       ALT + F1 p/ ajuda       Cliente |
| Tp Produto                              | Tamanho Unid. Data ped. Pedido Cliente Qtde.pedida Qtde a produzir Marca Classif. fiscal Cod. fornecedor                                                                                                    |
| C PROD TESTE<br>C PRFCI<br>C PROD TESTE | FC 01/04/2015 000275901 NF-E EMITIDA EM 5,00000 5,00000 12345678 000485<br>KG 27/04/2015 000276401 NF-E EMITIDA EM 10,00000 10,00000 52453685 000485<br>FC 28/04/2015 000276701 NF-E EMITIDA EM 10,00000 10,00000 12345678 000485                                                                                                    |
| N PROD TESTE                            | PC 28/04/2015 000276801 NF-E EMITIDA EM 10,00000 10,00000 12345678                                                                                                    |
| N PROD TESTE<br>N PROD TESTE            | PC 28/04/2015 000276901 NF-E EMITIDA EM 5,00000 5,00000 12343678<br>PC 28/04/2015 000271001 NF-E EMITIDA EM 5,00000 5,00000 12345678                                                                                                    |
|                                         | Novo parametro para gerar OF ou comprar- JOTEC - jtofae56,2html - Mozilla Firefox  Novo parametro para gerar OF ou comprar- JOTEC - jtofae56,2html - Mozilla Firefox  Prov.Entrada   Prov.Entrada   Produto.: PROD TESTE Cliente.: NF-E EMITIDA EM AMBIENTE DE HOMOLOGACAO - SEX                                                                                                    |

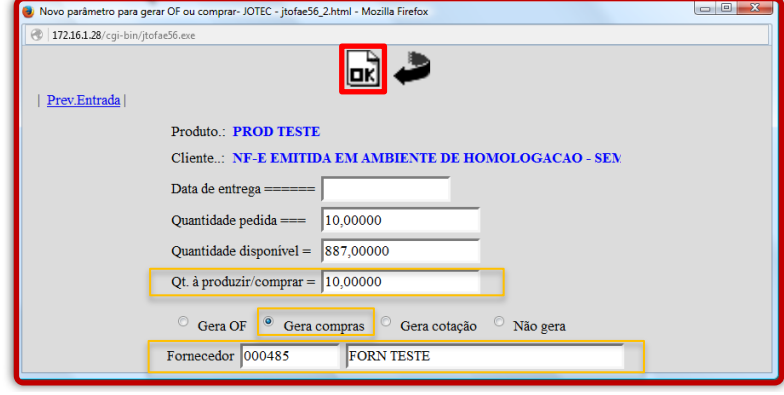

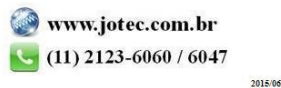